## HOW TO CHECK TURNITIN SUBMISSIONS - HELPFUL FOR SELF-PACED INSTRUCTORS

- 1. Go to Turnitin.com
- 2. Click on the "Login" button in the top right corner
- 3. Click on "Reset password"
- 4. Enter the email address, it must match the email address that your LearningHub instructor profile has
- 5. Enter your last name (it must match the last name in your LearningHub instructor profile)
- 6. You will receive an email that will allow you to reset your password
- 7. After resetting your password, repeat steps 1 & 2
- 8. The Turnitin "Dashboard" tab will allow you to select the course that you want to check submissions for.

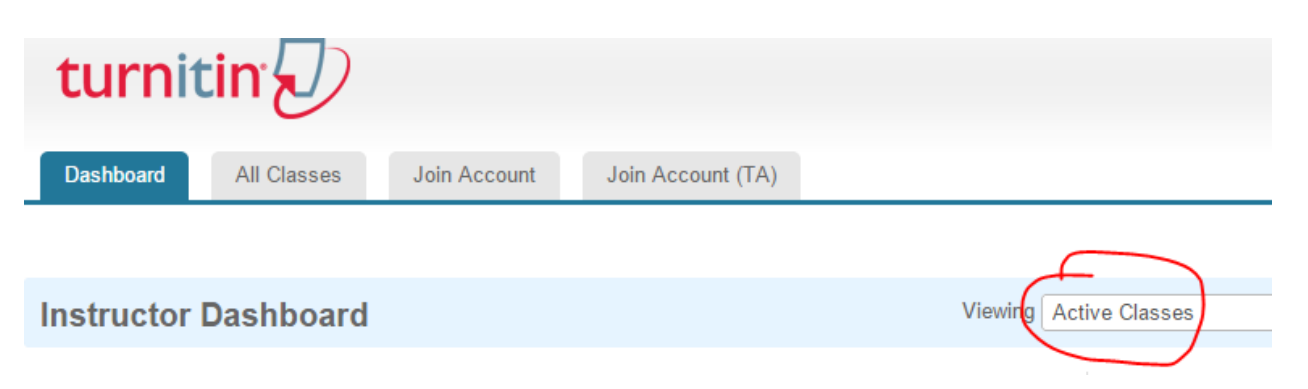

9. The "Recent Assignments" block (on the right side) will show you how many submissions have been uploaded, how many have been graded and how many need grading. It also allows you to grade them right there, if wanted.

## **Recent Assignments**

| test123 - Part 1 (Mood | le 28168184)      |
|------------------------|-------------------|
| Paper                  | due 15-Sep-2014   |
|                        |                   |
| 0 graded               | 0/0 submitted     |
| 0/100 avg grade        |                   |
|                        |                   |
| Week 7 Assignment W    | orksheet - Part 1 |
| (Moodle 20642227)      |                   |
| Paper                  | due 30-Apr-2014   |
|                        |                   |
| Sgraded                | 4/8 submitted     |
| 83/90 avg grade        | 53% avg OSI       |